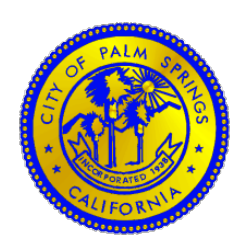

## CITY OF PALM SPRINGS **INSTRUCTION SHEET** PAY INVOICES ONLINE

1. Visit:

a. <u>http://palmspringsca.gov/css</u>
2. On the top black tool bar select <u>Pay Invoices:</u>

|                                                                                                    |                                                                 | Home | Apply | Today's Inspections | Мар | Report Pay Invoices Gearch <b>Q</b> | Calendar 🧿        |  |  |  |  |  |  |  |
|----------------------------------------------------------------------------------------------------|-----------------------------------------------------------------|------|-------|---------------------|-----|-------------------------------------|-------------------|--|--|--|--|--|--|--|
|                                                                                                    | ** California 2022 Codes Effective January 1, 2023              |      |       |                     |     |                                     |                   |  |  |  |  |  |  |  |
|                                                                                                    |                                                                 |      |       |                     |     |                                     |                   |  |  |  |  |  |  |  |
| 3.                                                                                                    | Insert invoice number in the search box (example: INV-00000386) |      |       |                     |     |                                     |                   |  |  |  |  |  |  |  |
|                                                                                                    |                                                                 |      |       |                     |     |                                     | Login or Register |  |  |  |  |  |  |  |
| Home Apply Today's Inspections Map Report Pay Invoices Search <b>Q</b> Calendar 💿                     |                                                                 |      |       |                     |     |                                     |                   |  |  |  |  |  |  |  |
| Invoice Search<br>Search for invoices using entire invoice number, including any prefixes or suffixes |                                                                 |      |       |                     |     |                                     |                   |  |  |  |  |  |  |  |
| 4.                                                                                                    | CLICK SEA                                                       | ARCH |       |                     |     |                                     |                   |  |  |  |  |  |  |  |

5. Invoice will populate with breakdown of fees and total cost:

| Invoice Number: INV-0                                                                                                    | 0000386                                                                                               |                                                                     |                                            |                                                                                   |                                                                                                    |           | Pay Now    | ₿     |
|----------------------------------------------------------------------------------------------------|----------------------------------------------------------------------------------------------------|---------------------------------------------------------------------|--------------------------------------------|-----------------------------------------------------------------------------------|----------------------------------------------------------------------------------------------------|-----------|------------|-------|
| Invoice Total:<br>Status:<br>Description:                                                                                                    | \$488.00<br>Due<br>NONE                                                                               |                                                                     | Invoice Date:                              | 04/04/2023                                                                        |                                                                                                    | Due Date: | 04/04/2023 |       |
| Primary Fees Misc Fees Primary Fees                                                                                                    | Payments                                                                                              | Attachments Conta                                                   | acts                                       |                                                                                   |                                                                                                    |           | Sort Fee N | ame 🗸 |
|                                                                                                    |                                                                                                    |                                                                     |                                            |                                                                                   |                                                                                                    |           |            |       |
| Administrative Fee                                                                                                    | Fee Total<br>\$34.00                                                                                  | Amount Due<br>\$34.00                                               | Case I<br>ICA-0                            | Number<br>100166-2023                                                             | Case Type<br>Business<br>License                                                                                | Notes     |            |       |
| Fee Name<br>Administrative Fee<br>Building Department<br>Certificate of Inspection                                                                                                    | Fee Total<br>\$34.00<br>\$120.00                                                                      | Amount Due<br>\$34.00<br>\$120.00                                   | Case I<br>ICA-0<br>ICA-0                   | Number<br>100166-2023<br>100166-2023                                              | Case Type Business License Business License                                                                     | Notes     |            |       |
| Fee Name         Administrative Fee         Building Department         Certificate of Inspection         Business License Fee                                                                                          | Fee Total<br>\$34.00<br>\$120.00<br>\$133.00                                                          | Amount Due<br>\$34.00<br>\$120.00<br>\$133.00                       | Case I<br>ICA-0<br>ICA-0<br>ICA-0          | Number<br>100166-2023<br>100166-2023<br>100166-2023                               | Case Type Business License Business License Business License License                                            | Notes     |            |       |
| Fee Name         Administrative Fee         Building Department         Certificate of Inspection         Business License Fee         Fire and Safety Inspection                                                       | Fee Total<br>\$34.00<br>\$120.00<br>\$133.00<br>\$197.00                                              | Amount Due<br>\$34.00<br>\$120.00<br>\$133.00<br>\$197.00           | Case I<br>ICA-0<br>ICA-0<br>ICA-0<br>ICA-0 | Number<br>00166-2023<br>00166-2023<br>00166-2023<br>00166-2023                    | Case Type Business License Business License Business License Business License Business License                  | Notes     |            |       |
| Fee Name         Administrative Fee         Building Department         Certificate of Inspection         Business License Fee         Fire and Safety Inspection         State Disability Access         Fee (AB 1379) | Fee Total           \$34.00           \$120.00           \$133.00           \$197.00           \$4.00 | Amount Due<br>\$34.00<br>\$120.00<br>\$133.00<br>\$197.00<br>\$4.00 | Case I<br>ICA-0<br>ICA-0<br>ICA-0<br>ICA-0 | Number<br>100166-2023<br>100166-2023<br>100166-2023<br>100166-2023<br>100166-2023 | Case Type Business License Business License Business License Business License Business License Business License | Notes     |            |       |

6. Click <u>**Pay Now</u>** on the top right corner to process payment.</u>